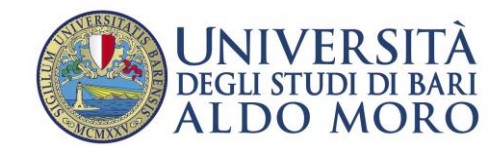

## GUIDA AL PORTALE EASY PAGAMENTI

Il portale è raggiungibile al seguente link

# https://easypagamenti.uniba.it/

# Cliccando sul link si apre la seguente pagina

| Portale dei<br>Università deg                                      | Pagamenti<br>Ji studi di Bari                   |
|--------------------------------------------------------------------|-------------------------------------------------|
| Prodotti                                                           | I miei Ordini                                   |
|                                                                    | Ŭ,                                              |
| Seleziona ed acquista uno o più prodotti tra quelli disponibili    | Visualizza tutti i tuoi Ordini                  |
| Ricerca Codice Avviso                                              | Scarica Ricevuta                                |
|                                                                    |                                                 |
| Ricerca un Avviso di Pagamento attraverso il codice identificativo | Scarica la ricevuta per un pagamento effettuato |

**CLICCANDO SU PRODOTTI** si aprirà la pagina dedicati ai servizi dell'Università degli Studi di Bari Aldo Moro a carrello con modalità PagoPa

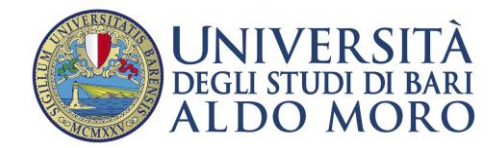

### Acquisto del Prodotto

Cliccare sul nome della Sezione Interessata "Museo di Scienza della Terra" o "Museo Orto Botanico

| 🚇 Università degli studi di Bari                                  | Registrati Login                                     |
|-------------------------------------------------------------------|------------------------------------------------------|
| Home > Prodotti                                                   | I miei Ordini Carrello                               |
| Selezionare una voce per aggiungerla al carrello                  | Ricerca Prodotto                                     |
| - Archivio Vetrine Ecommerce                                      |                                                      |
| 10 ERRN Conference Bari 28-29 Settembre 2023<br>(4 Prodotti)      |                                                      |
| Laboratorio di Gruppoanalisi ed Epistemologia<br>(1 Prodotto)     | Seleziona una categoria prodotto o inizia la ricerca |
| XIII NERI Workshop 26 - 27 maggio 2023<br>(2 Prodotti)            |                                                      |
| XLVII Cong.Soc.ltal.di Glottologia 26-28 ott 2023<br>(2 Prodotti) |                                                      |
| XXX Congresso Nazionale di Scienze Merceologiche<br>(13 Prodotti) |                                                      |
| - Direzione Amministrazione e Finanza                             |                                                      |
| Sezione Tributi e Previdenza<br>(1 Prodotto)                      |                                                      |
| - Direzione Offerta Formativa Servizi agli Studenti               |                                                      |
| Corsi Post Laurea Master Specializzazione<br>(6 Prodotti)         |                                                      |
| Immatricolazione anni accademici pregressi<br>(4 Prodotti)        |                                                      |
| Servizi Segreterie Studenti<br>(14 Prodotti)                      |                                                      |
| - Sistema Museale di Ateneo                                       |                                                      |
| Museo di Scienze della Terra 🔭 (1 Prodotto)                       |                                                      |
| Museo Orto Botanico<br>(1 Prodotto)                               |                                                      |
|                                                                   |                                                      |
| Contraction © 2021                                                | - Easy Commerce - Privacy Italiano 👻                 |

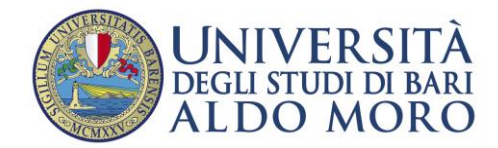

Nella parte destra della schermata si aprirà un elenco dal quale scegliere l'articolo che interessa; compilare i campi "*Quantità*" *e "Importo*" (quest'ultimo se previsto).

# Quindi cliccare su "Aggiungi al Carrello

| Università degli studi di Bari                                    | Registrati Logi                                                |
|-------------------------------------------------------------------|----------------------------------------------------------------|
| me > Prodotti                                                     | I miei Ordini Carrello                                         |
| ezionare una voce per aggiungerla al carrello                     | Ricerca Prodotto                                               |
| Archivio Vetrine Ecommerce                                        |                                                                |
| 10 ERRN Conference Bari 28-29 Settembre 2023<br>(4 Prodotti)      | Descrizione: Visita guidata per gruppi o classi di max 25 pers |
| Laboratorio di Gruppoanalisi ed Epistemologia<br>(1 Prodotto)     | Prezzo unitario 70,00 € (esente iva)                           |
| XIII NERI Workshop 26 - 27 maggio 2023<br>(2 Prodotti)            | Quantità: 1 + -                                                |
| XLVII Cong.Soc.Ital.di Glottologia 26-28 ott 2023<br>(2 Prodotti) | Aggiungi al carrello                                           |
| XXX Congresso Nazionale di Scienze Merceologiche<br>(13 Prodotti) |                                                                |
| - Direzione Amministrazione e Finanza                             |                                                                |
| Sezione Tributi e Previdenza<br>(1 Prodotto)                      |                                                                |
| - Direzione Offerta Formativa Servizi agli Studenti               |                                                                |
| Corsi Post Laurea Master Specializzazione<br>(6 Prodotti)         |                                                                |
| Immatricolazione anni accademici pregressi<br>(4 Prodotti)        |                                                                |
| Servizi Segreterie Studenti<br>(14 Prodotti)                      |                                                                |
| - Sistema Museale di Ateneo                                       |                                                                |
| Museo di Scienze della Terra<br>(1 Prodotto)                      | >                                                              |
| Museo Orto Botanico<br>(1 Prodotto)                               |                                                                |

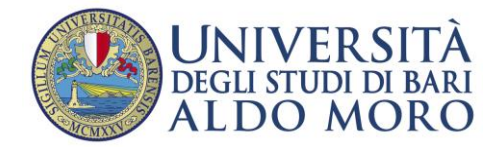

Successivamente nella parte destra in alto della schermata cliccare sulla voce "Carrello"

| e > Prodotti                                                      | I miei Ordini Carrello                                         |
|-------------------------------------------------------------------|----------------------------------------------------------------|
| nare una voce per aggiungerla al carrello                         | Ricerca Prodotto                                               |
| rchivio Vetrine Ecommerce                                         |                                                                |
| 10 ERRN Conference Bari 28-29 Settembre 2023<br>(4 Prodotti)      | Descrizione: Visita guidata per gruppi o classi di max 25 pers |
| Laboratorio di Gruppoanalisi ed Epistemologia<br>(1 Prodotto)     | Prezzo unitario 70,00 € (esente iva)                           |
| XIII NERI Workshop 26 - 27 maggio 2023<br>(2 Prodotti)            | Quantità: 1 + -                                                |
| XLVII Cong.Soc.Ital.di Glottologia 26-28 ott 2023<br>(2 Prodotti) | Aggiungi al carrello                                           |
| XXX Congresso Nazionale di Scienze Merceologiche<br>(13 Prodotti) |                                                                |
| irezione Amministrazione e Finanza                                |                                                                |
| Sezione Tributi e Previdenza<br>(1 Prodotto)                      |                                                                |
| irezione Offerta Formativa Servizi agli Studenti                  |                                                                |
| Corsi Post Laurea Master Specializzazione<br>(6 Prodotti)         |                                                                |
| Immatricolazione anni accademici pregressi<br>(4 Prodotti)        |                                                                |
| Servizi Segreterie Studenti<br>(14 Prodotti)                      |                                                                |
| stema Museale di Ateneo                                           |                                                                |
| Museo di Scienze della Terra<br>(1 Prodotto)                      | >                                                              |
| Museo Orto Botanico<br>(1 Prodotto)                               |                                                                |
|                                                                   |                                                                |

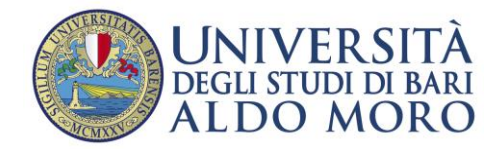

Si aprirà la seguente pagina per confermare l'ordine di acquisto

| 🕑 Unive       | rsità degli stuc     | di di Bari         |                 | Registrati Login                |
|---------------|----------------------|--------------------|-----------------|---------------------------------|
| Home > Prodot | ti > Carrello        |                    |                 |                                 |
| Visita guida  | ta per gruppi o clas | si di max 25 pers  |                 | 8                               |
| Prezzo unita  | rio: <b>70 €</b>     | lva: <b>0,00 €</b> | Quantità: 1 🕞 🕞 | Totale: <b>70,00 €</b>          |
|               |                      |                    |                 | Totale carrello: <b>70,00 €</b> |
| Svuota cai    | rrello               |                    |                 | Procedi all'ordine              |
|               |                      |                    |                 |                                 |
|               |                      |                    |                 |                                 |

Cliccare su "Procedi all'ordine"

Si aprirà la seguente pagina per la registrazione con due modalità:

| 🔮 Università degli studi di Bari     |                                                                                                    | Registrati | Login |
|--------------------------------------|----------------------------------------------------------------------------------------------------|------------|-------|
| Home > Login                         |                                                                                                    |            |       |
| Login                                |                                                                                                    |            |       |
| Inserisci le credenziali.            | Entra con SPID                                                                                                    |            |       |
| Email                                | SPID è il sistema di accesso che consente di utilizzare, con un'identità digitale unica, i servizi online<br>della Pubblica Amministrazione e dei privati accreditati. Se sei già in possesso di un'identità digitale, |            |       |
| Password                             | accedi con le credenziali del tuo gestore. Se non hai ancora un'identità digitale, richiedila ad uno<br>dei gestori.                                                                                                   |            |       |
| Logie                                | Entra con SPID                                                                                                    |            |       |
| Registrati                           |                                                                                                    |            |       |
| Reimposta la password                | Maggiori informazioni su SPID                                                                                                    |            |       |
| Invia un nuovo codice di attivazione | sp•d/                                                                                                    |            |       |
| Attiva Account                       |                                                                                                    |            |       |
|                                      |                                                                                                    |            |       |
|                                      |                                                                                                    |            |       |
|                                      |                                                                                                    |            |       |

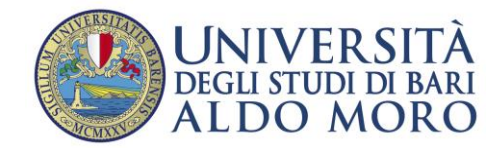

#### REGISTRAZIONE

Se non si dispone dello SPID nella seguente schermata cliccare su "Registrati". Prima di procedere con la registrazione, accertarsi di avere accesso alla casella di posta elettronica che si indicherà nella pagina dei dati anagrafici. Questo per poter leggere e immettere il codice di attivazione ricevuto per e-mail senza lasciar scadere la sessione

| 🔮 Università degli studi di Bari                                                |                                                                                                    | Registrati | Login |
|---------------------------------------------------------------------------------|----------------------------------------------------------------------------------------------------|------------|-------|
| Home > Login                                                                    |                                                                                                    |            |       |
| Login                                                                           |                                                                                                    |            |       |
| Inserisci le credenziali.                                                       | Entra con SPID                                                                                                    |            |       |
| Email<br>Password                                                               | SPID è il sistema di accesso che consente di utilizzare, con un'identità digitale unica, i servizi online<br>della Pubblica Amministrazione e dei privati accreditati. Se sei già in possesso di un'identità digitale,<br>accedi con le credenziali dei tuo gestore. Se non hai ancora un'identità digitale, richiedila ad uno<br>dei gestori. |            |       |
| Login<br>Registrati                                                             | Entra con SPID                                                                                                    |            |       |
| Reimposta la password<br>Invia un nuovo codice di attivazione<br>Attiva Account | sp:d Q AgID Agenzia per<br>I'Italia Digitale                                                                                                    |            |       |
|                                                                                 |                                                                                                    |            |       |

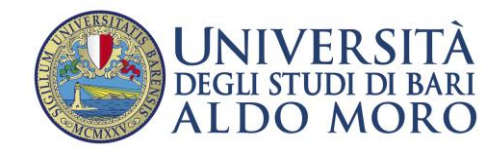

# Inserire la e-mail personale

| 🕑 Università degli studi di Bari |                                                                          | Registrati Login |
|----------------------------------|--------------------------------------------------------------------------|------------------|
| Home > Registrazione             |                                                                          |                  |
| Registrazione                    |                                                                          |                  |
| I                                | Inserisci la email con la quale ti vuoi registrare                       |                  |
|                                  | email<br>Email inviata!<br>Controlla la tua casella di posta elettronica |                  |

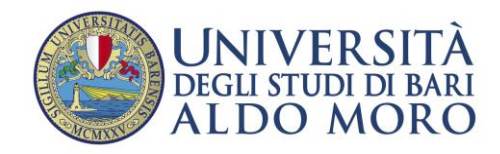

Controlla la tua casella di posta elettronica

| EasyCommerce UNIBA                                                                                                    |
|----------------------------------------------------------------------------------------------------|
| Salve!                                                                                                    |
| Segui questo link per completare la registrazione                                                                     |
| Per la tua sicurezza questo link<br><b>può essere utilizzato una sola volta.</b><br>Scade <b>dopo 15 minuti.</b>      |
| Registrati                                                                                                    |
| Perché ho ricevuto questo link?                                                                                       |
| Qualcuno ha inserito questa e-mail per effettuare la registrazione su Easy<br>Commerce.                               |
| Proteggi il tuo account<br>Usa una password forte usando una combinazione di lettere, numeri e caratteri<br>speciali. |
|                                                                                                    |

Clicca su registrati e compila la scheda di registrazione

Terminata la registrazione ritornare sulla voce "Carrello" cliccare

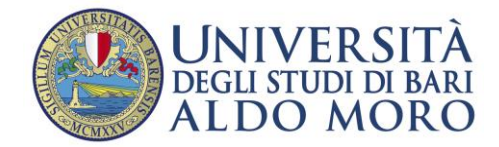

Accedendo con lo SPID o attraverso le credenziali di accesso rilasciate in fase di registrazione si aprirà la pagina dedicata al pagamento

| Articolo                                          | Prezzo unitario | lva    | Quantità | Totale      |
|---------------------------------------------------|-----------------|--------|----------|-------------|
| /isita guidata per gruppi o classi di max 25 pers | 70,00 €         | 0,00 € | 1        | 70,00       |
| istema Museale di Ateneo                          |                 |        |          |             |
|                                                   |                 |        |          |             |
|                                                   |                 |        |          | Totale: 7   |
|                                                   |                 |        |          | i o turci i |
|                                                   |                 |        |          |             |

Cliccare su procedi al pagamento

| rticolo                                          | Prezzo unitario | lva    | Quantità | Totale          |
|--------------------------------------------------|-----------------|--------|----------|-----------------|
| isita guidata per gruppi o classi di max 25 pers | 70,00 €         | 0,00 € | 1        | 70,00 €         |
| stema Museale di Ateneo                          |                 |        |          |                 |
|                                                  |                 |        |          |                 |
|                                                  |                 |        |          | Totale: 70,00 € |
|                                                  |                 |        | _        |                 |
| ilimina Ordine                                   |                 |        | Proce    | di al pagamento |

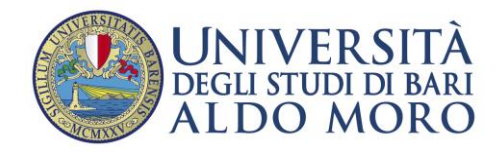

Si presentano due modalità di pagamento:

- Scarico Avviso di pagamento
- Paga On line

| Articolo                                          | Prezzo unitario | lva    | Quantità | Totale       |
|---------------------------------------------------|-----------------|--------|----------|--------------|
| Visita guidata per gruppi o classi di max 25 pers | 70,00 €         | 0,00 € | 1        | 70,00 €      |
| Sistema Museale di Ateneo                         |                 |        |          |              |
|                                                   |                 |        |          | Totale: 70,  |
| rica Avviso di pagamento                          |                 |        |          | Paga On-line |

<u>Con la funzione "Scarico Avviso di Pagamento"</u> si genera un avviso di pagamento pagoPA con le seguenti indicazioni DOVE PAGARE

#### PAGA CON L'APP IO

oppure sul sito di Universita' degli Studi di Bari Aldo Moro, dal tuo Home Banking, con la tua app di pagamento o con gli altri canali abilitati.

#### PAGA SUL TERRITORIO

presso Banche e Sportelli ATM, nei Bar, Edicole, Ricevitorie, Supermercati, Tabaccherie e altri Esercenti Convenzionati

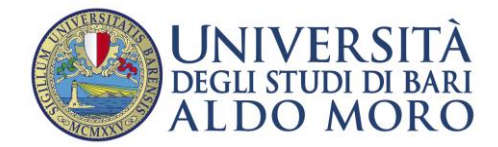

# Cliccando su "Paga Online" si aprirà una pagina dedicata ai pagamenti online

| Articolo                                                                              | Prezzo unitario | lva    | Quantità | Totale                 |  |
|---------------------------------------------------------------------------------------|-----------------|--------|----------|------------------------|--|
| <b>Visita guidata per gruppi o classi di max 25 pers</b><br>Sistema Museale di Ateneo | 70,00 €         | 0,00 € | 1        | 70,00 €                |  |
|                                                                                       |                 |        |          | Totale: <b>70,00 €</b> |  |
| carica Avviso di pagamento                                                            |                 |        |          | Paga On-line           |  |

Le modalità di Paga online sono le seguenti

| Come vuoi pagare? |                           |  |
|-------------------|---------------------------|--|
| -                 | Carta di credito/debito   |  |
| Î                 | Conto corrente            |  |
|                   | Altri metodi di pagamento |  |